# Welcome to Morton Subotnick's Making Music.

We hope you enjoy this Voyager title.

### TECHNICAL REQUIREMENTS

PC-compatible computer with a 486SX-33 or higher processor 8 MB of installed RAM (minimum) 640x480, 256-color display MPC2-compatible CD-ROM drive (double-speed) MPC2-compatible sound card with speakers or headphones Mouse MS-DOS operating system version 5.0 or later Microsoft Windows version 3.1 or later MS-DOS CD-ROM Extensions (MSCDEX) version 2.2 or later QuickTime for Windows (version 2.0.2 or greater)

### SETTING UP

You can install the *Making Music* software using Program Manager or File Manager. No matter which method you use, the installer will add a *Making Music* icon to the Voyager-95A group in Program Manager.

Installing the Software from File Manager

1. Insert the CD into your CD-ROM drive according to the drive manufacturer's instructions.

2. From within the Windows File Manager, click on the drive icon for your CD-ROM drive to display the disc's files.

3. Double-click on the SETUP.EXE file to run the Setup program.

4. Follow the directions in the Setup dialog boxes to complete the installation.

Installing the Software from Program Manager

- 1. Choose Run from the File menu.
- 2. Type d:\setup.exe, where d: is your CD-ROM drive.
- 3. Click OK.
- 4. Follow directions in the Setup dialog boxes to complete the installation.

### **GETTING STARTED**

To launch *Making Music*, double-click the *Making Music* icon in the Voyager-95A group in the Program Manager.

### MIDI MAPPER SET-UP

*Making Music* features 16 musical instrument voices made available through the MIDI sound channels in your computer. Many computers do not have all 16 MIDI sound channels activated. If you are unable to hear all 16 musical instruments in *Making Music*, chances are your computer does not have all 16 MIDI sound channels activated and you must manually activate the disabled channels. To activate additional MIDI sound channels follow the steps below.

1) Open the Main program group in the Program Manager.

2) Double-click on Control Panels.

3) Double-click on MIDI Mapper.

4) Make sure "Show Set-up" is selected and click on the Edit button. You will be presented with a list of 16 channels, some may not be activated.

5) Double-click on a sound channel and select the Synthesizer option. DO NOT select the Output option.

6) This action has activated the MIDI channel and you will notice the box on the right-most side of the screen now has an "X" marked in it.

7) Repeat above steps for all channels that are not activated.

## HELP

Two types of help are available in the Making Music program.

1. Extensive tutorial help is available in the Overview section. Click Overview on the Contents screen.

2. Audio help is available in every section of the program. Click the Question Mark in the lower right portion of the screen, then move the cursor over any button to hear an audio explanation of its function.

# мірі РLAYBACK This entire section was lifted from the MAC. Is it applicable?

If you would like to use an external MIDI synthesizer to play back your music, you must have a PC-compatible MIDI interface connected to your computer. You can toggle between the internal sound and external MIDI output by pressing "-M." Each time you start the program, it defaults to internal PC sound.

## QUIT

To quit *Making Music* program, press the Quit button on the Contents screen or simultaneously press the Ctrl and Q keys on the keyboard from any point in the program.

## PERFORMANCE TIPS

Here are some tips for best performance.

Exit all other applications except Program Manager before running Making Music.

While *Making Music* will run on a computer with 8 MB of RAM, performance can be rather sluggish. *Making Music* will run best on a machine with 12 MB or more of RAM.

Swap File Settings

If you have 8 MB of RAM installed in your computer, set the swap file to "permanent" and set the swap file size to 10,000 KB.

If you have more than 8 MB of RAM, we recommend simply turning the swap file OFF.

To change the swap file settings,

- 1) Double-click the Control Panel in the Main group of the Program Manager
- 2) Double-click the "386 Enhanced" icon
- 3) Click "Virtual Memory"
- 4) Click "Change"
- 5) Under "Type"choose "Permanent"
- 6) In "New Size" type "10000"KB

7) Click "OK"

8) Click "Yes" when asked "Are you sure you want to make changes to

virtual-memory settings?"

9) Exit Windows and restart the machine

To turn swap file OFF,

1) Double-click the Control Panel icon in the Main group of the Program Manager

2) Double-click the "386 Enhanced" icon

3) Click "Virtual Memory"

- 4) Click "Change"
- 5) Under "Type" choose "None"

6) Click "OK"

7) Click "Yes" when asked "Are you sure you want to make changes to virtual-memory settings?"

8) Exit Windows and restart the machine

### SOFTWARE REGISTRATION

Please register your software for technical support and so that we can keep you posted on the ever-growing Voyager catalog. To register this Voyager title, double-click on the SOFTREG.TXT file in the REGISTER directory on the CD-ROM.

You can return this information by email to register@voyagerco.com or by fax to (914) 591-6481.

#### SOFTWARE SUPPORT

\*

For technical support on Voyager products, call (212) 219-2522. You can also reach Voyager technical support via online services or e-mail.

 Internet Address:
 techsupport@voyagerco.com

 America Online:voyager@aol.com
 or go to the AOL Voyager forum: keyword is "voyager"

 CompuServe:
 75300,1635@compuserve.com

 or go to the Multimedia A Vendor forum

QuickTime for Windows does not support all Windows video and sound cards. Voyager has included the following information from Apple which outlines hardware support, compatibility and incompatibility. If you experience problems when running *Making Music*, please check to see if your video and sound cards are supported under QuickTime for Windows.

# QuickTime for Windows 2.0 Hardware Compatibility List July 27, 1994

This document is meant to be an aid to developers who are working with and distributing QuickTime for Windows per their license agreement. The list is by no means comprehensive but has grown substantially over the past year. The Video and Audio Hardware adapters are divided into three basic classifications Supported, Compatible and In-Compatible.

Supported hardware/driver combinations are those that have been tested as part of the QTW development plan and are considered benchmarks to the product.

Compatible hardware/drivers are those combinations that have been tested but not as thoroughly as Supported items but appear to function adequately.

In-Compatible hardware/driver combinations are those recognized as having significant problems in appearance or behavior with QTW.

Another category that we've added to our report is Optimized. Optimized video hardware/driver combination allows QTW to write directly to the video memory speeding up video performance significantly. Whenever possible, the name of the manufacturer, product name, driver date or version when known, and depth in the case of video drivers is listed.

Supported Video Adapter Driver

| Standard VG                                                                                                    | Windows V                                            | GA                                         | 4                | 640x350                  | No                   |         |
|----------------------------------------------------------------------------------------------------|------------------------------------------------------|--------------------------------------------|------------------|--------------------------|----------------------|---------|
| Standard EGA                                                                                                    | Windows E                                            | GA                                         | 4                | 640x480                  | No                   |         |
| IBM 8514                                                                                                    | Windows                                              | 8                                          | 1024             | x768 No                  |                      |         |
| IBM XGA                                                                                                    | 07/27/92                                             |                                            | 4                | 640x480                  | No                   |         |
| IBM XGA                                                                                                    | 07/27/92                                             |                                            | 16               | 1024x768                 | No                   |         |
| Only XGA20 supports 16-bit of                                                                                                    | olor. Do NOT                                         | use the d                                  | rivers sup       | oplied with Wind         | lows 3.1. In         | stead,  |
| use the drivers supplied by IB                                                                                                    | М.                                                   |                                            |                  |                          |                      |         |
| ATI VGA X                                                                                                    | 04/09/92                                             |                                            | 4                | 800x600                  | Yes                  |         |
| ATI VGA XL                                                                                                    | 04/10/92                                             |                                            | 8                | 1024x768                 | Yes                  |         |
| ATI VGA XL                                                                                                    | 04/20/92                                             |                                            | 16               | 800x600                  | Yes                  |         |
| ATI ULTRA                                                                                                    | 04/22/92                                             |                                            | 8                | 1024x768                 | No                   |         |
| ATI ULTRA                                                                                                    | OEM                                                  |                                            | 16               | 640x480                  | No                   |         |
| ATI Mach 32                                                                                                    | 01/05/93                                             |                                            | 8                | 640x480                  | Yes                  |         |
| ATI Mach 32                                                                                                    | 01/05/93                                             |                                            | 16               | 1024x768                 | Yes                  |         |
| Orchid IIs                                                                                                    | 03/01/92                                             |                                            | 8                | 800x600                  | Yes                  |         |
| Orchid IIs                                                                                                    | 03/01/92                                             |                                            | 16               | 800x600                  | Yes                  |         |
| Video 7 VRAM2 ERGO                                                                                                    | 03/10/92                                             |                                            | 8                | 800x600                  | Yes                  |         |
| Orchid Fahrenheit VA                                                                                                    | 02/19/93                                             |                                            | 8                | 640x480                  | Yes                  |         |
| Orchid Fahrenheit 1280                                                                                                    | 08/10/92                                             |                                            | 8                | 640x480                  | Yes                  |         |
| Orchid Fahrenheit 1280                                                                                                    | 08/10/92                                             |                                            | 16               | 800x600                  | Yes                  |         |
| Diamond Stealth                                                                                                    | 09/25/92                                             |                                            | 8                | 640x480                  | Yes                  |         |
| Diamond Stealth                                                                                                    | 09/25/92                                             |                                            | 16               | 640x480                  | Yes                  |         |
| Diamond SpeedStar 24x                                                                                                    | 04/28/92                                             |                                            | 8                | 1024x768                 | Yes                  |         |
| Diamond SpeedStar 24x                                                                                                    | 04/28/92                                             |                                            | 16               | 800x600                  | Yes                  |         |
| Diamond SpeedStar 24x                                                                                                    | 04/28/92                                             |                                            | 24               | 640x480                  | Yes                  |         |
| Supported Audio Adapter                                                                                                    | Dri                                                  | ver                                        |                  | Date                     | )                    |         |
|                                                                                                    |                                                      |                                            |                  |                          | ,<br>                |         |
| Creative Labs SoundBlaster F<br>This driver has a know bug th<br>portion of the sound will be re                                                          | Pro SBI<br>at effects all W<br>peated severa         | PSND.DF<br>/indows a<br>I times.           | RV<br>pplicatior | 05/1<br>ns that use sour | 5/92<br>nd where at  | times a |
| Creative Labs SoundBlaster F<br>This driver some times 'sticks                                                                                            | Pro SB<br>' on a sound.                              | BPSND.DI                                   | א∨               | 02/0                     | 5/92                 |         |
| Creative Labs SoundBlaster F                                                                                                    | Pro 16 SB                                            | 16SND.D                                    | RV               | 04/1                     | 4/93                 |         |
| Creative Labs ThunderBoard                                                                                                    | SN                                                   | DBLST2.                                    | DRV              | 03/1                     | 0/92                 |         |
| Creative Labs ThunderBoard                                                                                                    | SN                                                   | DBLST2.I                                   | DRV              | 05/1                     | 3/92                 |         |
| Media Vision ProAudio Spect<br>Media Vision ProAudio Spect<br>Make the following modificatio<br>[Sound]<br>RequestedRate=22095                            | rum MV<br>rum Plus MV<br>ons to the QTM              | PROAUD<br>PROAUD<br>V.INI file.            | ).DRV<br>).DRV   | 02/0<br>02/0             | 3/93 1.3<br>3/93 1.3 |         |
| ActualRate=22536                                                                                                    |                                                      |                                            |                  |                          |                      |         |
| Media Vision ProAudio Spect<br>Media Vision Audio Port<br>Does not support sound samp<br>Make the following modificatio<br>[Sound]<br>RequestedRate=11025 | rum 16 MV<br>MV<br>bled at above 1<br>bns to the QTV | PROAUD<br>APORT.D<br>11khz.<br>V.INI file. | ).DRV<br>IRV     | 02/0<br>04/1             | 3/92<br>4/92         |         |
| ActualRate=11025                                                                                                    |                                                      |                                            |                  |                          |                      |         |

| SNDSYS.DRV   | 09/21/92 1.0                                                                          |
|--------------|---------------------------------------------------------------------------------------|
| TAPIGSS1.DRV | 12/28/92                                                                              |
| PRODUCER.DRV | 01/13/93                                                                              |
| PRODUCER.DRV | 10/01/92                                                                              |
| MULTISND.DRV | 08/27/92 1.1                                                                          |
| SFX.DRV      | 05/04/92                                                                              |
|              | SNDSYS.DRV<br>TAPIGSS1.DRV<br>PRODUCER.DRV<br>PRODUCER.DRV<br>MULTISND.DRV<br>SFX.DRV |

| Compatible Video Adapter       | Drive        | er          | Depth  | Resolution | Optimized? |
|--------------------------------|--------------|-------------|--------|------------|------------|
| Actix Graphics Engine Ultra Pl | us 03/2      | <br>25/93   | 16     | 1024x768   | No         |
| Actix Graphics Engine Ultra Pl | us 03/2      | 25/93       | 8      | 1024x768   | No         |
| Actix Graphics Engine Ultra Pl | us 03/2      | 25/93       | 16     | 800x600    | No         |
| Actix Graphics Engine Ultra Pl | us 03/2      | 25/93       | 8      | 800x600    | No         |
| Actix Graphics Engine Ultra Pl | us 03/2      | 26/93       | 24     | 640x480    | No         |
| Actix Graphics Engine Ultra Pl | us 03/2      | 25/93       | 16     | 640x480    | No         |
| Actix Graphics Engine Ultra Pl | us 03/2      | 25/93       | 8      | 640x480    | No         |
| ATI VGA XL                     | 08/14/92 1.4 | 42 16       | 640x48 | 30 No      |            |
| ATI VGA XL                     | 04/20/92     | 8           | 800x60 | 00 Yes     |            |
| ATI VGA XL                     | 04/10/92     | 16          | 640x48 | 30 Yes     |            |
| ATI VGA XL                     | 04/20/92     | 8           | 640x48 | 30 Yes     |            |
| ATI VGA XL                     | 06/2         | 25/92       | 8      | 1024x768   | Yes        |
| ATI VGA XL                     | 06/25/92     | 8           | 800x60 | )0 Yes     |            |
| ATI VGA XL                     | 07/2         | 28/92       | 16     | 640x480    | Yes        |
| ATI VGA XL                     | 06/2         | 25/92       | 8      | 640x480    | Yes        |
| ATI VGAWONDER XL24             | 06/25/92     | 8           | 1024x7 | '68 Yes    |            |
| ATI VGAWONDER XL24             | 07/28/92     | 16          | 800x60 | 00 Yes     |            |
| ATI VGAWONDER XL24             | 06/25/92     | 8           | 800x60 | 00 Yes     |            |
| ATI VGAWONDER XL24             | 07/28/92     | 16          | 640x48 | 30 Yes     |            |
| ATI VGAWONDER XL24             | 06/25/92     | 8           | 640x48 | 30 Yes     |            |
| ATI Graphics Ultra             | 08/          | 14/92       | 4      | 800x600    | No         |
| ATI Graphics Ultra             | 08/          | 14/92       | 4      | 640x480    | No         |
| ATI Graphics Ultra             | 06/2         | 25/92       | 8      | 640x480    | No         |
| ATI Graphics Ultra Pro         | 03/          | 10/92       | 8      | 8514/a     | No         |
| ATI Graphics Ultra Pro         | 03/          | 13/93       | 8      | 1280x1024  | Yes        |
| ATI Graphics Ultra Pro         | 03/          | 13/93       | 16     | 1024x768   | Yes        |
| ATI Graphics Ultra Pro         | 03/          | 13/93       | 8      | 1024x768   | Yes        |
| ATI Graphics Ultra Pro         | 03/          | 13/93       | 24     | 800x600    | No         |
| ATI Graphics Ultra Pro         | 03/          | 13/93       | 16     | 800x600    | No         |
| ATI Graphics Ultra Pro         | 03/          | 13/93       | 8      | 800x600    | Yes        |
| ATI Graphics Ultra Pro         | 03/          | 13/93       | 16     | 640x480    | No         |
| ATI Graphics Ultra Pro         | 03/          | 19/93       | 24     | 640x480    | No         |
| ATI Graphics Ultra Pro         | 03/          | 19/93       | 16     | 640x480    | No         |
| ATI Graphics Ultra Pro         | 03/          | 19/93       | 8      | 640x480    | Yes        |
| ATI Graphics/Pro               | 11/2         | 27/92       | 8      | 1024x768   | No         |
| ATI Graphics/Pro               | 11/2         | 27/92       | 16     | 640x480    | No         |
| Dell 466/M S3                  | 09/0         | 04/92 (1.2) |        | 41280x1024 | Yes        |
| Dell 466/M S3                  | 09/0         | 04/92 (1.2) |        | 81024x768  | Yes        |
| Dell 466/M S3                  | 09/0         | 04/92 (1.2) |        | 8800x600   | Yes        |
| Dell 466/M S3                  | 09/0         | 04/92 (1.2) |        | 4800x600   | Yes        |
| Dell 466/M S3                  | 09/0         | 04/92 (1.2) |        | 15640x480  | Yes        |
| Dell 466/M S3                  | 09/0         | 04/92 (1.2) |        | 8640x480   | Yes        |
| Diamond Stealth Pro            | 12/0         | 07/92       | 8      | 1280x968   | No         |
| Diamond Stealth Pro            | 12/0         | 07/92       | 8      | 1280x1024  | No         |
| Diamond Stealth Pro            | 12/          | 16/92       | 16     | 1024x768   | No         |

| Diamond Stealth Pro               |           | 01/06/93  | 3              | 8       | 1024x76      | 8       | No  |
|-----------------------------------|-----------|-----------|----------------|---------|--------------|---------|-----|
| Diamond Stealth Pro               |           | 12/18/92  | 2              | 16      | 800x600      | )       | No  |
| Diamond Stealth Pro               |           | 01/06/93  | 3              | 8       | 800x600      | )       | No  |
| Diamond Stealth Pro               |           | 02/23/93  | 3              | 24      | 640x480      | )       | No  |
| Diamond Stealth Pro               |           | 01/06/93  | 3              | 16      | 640x480      | )       | No  |
| Diamond Stealth Pro               |           | 01/06/93  | 3              | 8       | 640x480      | )       | No  |
| Diamond SpeedStar 24              |           | 04/14/92  | 2              | 8       | 1024x76      | 8       | Yes |
| Diamond SpeedStar 24              |           | 04/14/92  | 2              | 15      | 800x600      | )       | No  |
| Diamond SpeedStar 24              |           | 04/14/92  | 2              | 8       | 800x600      | )       | Yes |
| Diamond SpeedStar 24              |           | 04/14/92  | 2              | 15      | 640x480      | )       | No  |
| Diamond SpeedStar 24              |           | 04/14/92  | 2              | 8       | 640x480      | )       | Yes |
| Diamond Viper VLB                 |           | 04/27/93  | 3              | 8       | 1152x90      | 0       | Yes |
| Diamond Viper VLB                 |           | 04/27/93  | 3              | 16      | 1024x76      | 8       | Yes |
| Diamond Viper VLB                 |           | 04/27/93  | 3              | 8       | 1024x76      | 8       | Yes |
| Diamond Viper VLB                 |           | 04/27/93  | 3              | 24      | 800x600      | )       | No  |
| Diamond Viper VLB                 |           | 04/27/93  | 3              | 16      | 800x600      | )       | Yes |
| Diamond Viper VLB                 |           | 04/27/93  | 3              | 8       | 800x600      | )       | Yes |
| Diamond Viper VLB                 |           | 04/27/93  | 3              | 24      | 640x480      | )       | No  |
| Diamond Viper VLB                 |           | 04/27/93  | 3              | 16      | 640x480      | )       | Yes |
| Diamond Viper VLB                 |           | 04/27/93  | 3              | 8       | 640x480      | )       | Yes |
| Support for the P9000 was adde    | ed in QT\ | N 1.1.1.  |                |         |              |         |     |
| Genoa Windows VGA 8500            |           | 02/16/93  | 3              | 8       | 1024x76      | 8       | Yes |
| Genoa Windows VGA 8500            | 10/23/9   | 2 (turbo) | 16             | 800x60  | 0            | Yes     | 100 |
| Genoa Windows VGA 8500            | 10/20/01  | 08/24/92  | , ,            | 16      | 800x600      | )       | Yes |
| Genoa Windows VGA 8500            |           | 10/28/92  | -              | 8       | 800x600      | ,<br>)  | Yes |
| Genoa Windows VGA 8500            |           | 12/01/92  | -<br>2 (turbo) | 24      | 640x480      | ,<br>)  | No  |
| Genoa Windows VGA 8500            |           | 10/14/92  | 2              | 24      | 640x480      | ,<br>)  | No  |
| Genoa Windows VGA 8500            |           | 11/11/9   | -<br>2 (turbo` | 16      | 640x480      | ,<br>)  | Yes |
| Genoa Windows VGA 8500            |           | 08/24/92  | 2              | 16      | 640x480      | ,<br>)  | Yes |
| Genoa Windows VGA 8500            |           | 10/28/92  | -              | 8       | 640x480      | )       | Yes |
| Support for the Cirus Logic CL-(  | GD5426    | GUI was   | added          | in QTW  | 1.1.1        |         |     |
| IBM XGA2                          |           | 07/27/92  | 2              | 8       | 640x480      | )       | No  |
| IBM XGA2                          | 07/27/92  | 2         | 16             | 640x48  | 0            | No      |     |
| IBM XGA2                          | •••=•••   | 07/27/92  | 2              | 8       | 800x600      | )       | No  |
| IBM XGA2                          | 07/27/92  | 2         | 16             | 800x60  | 0            | No      |     |
| QTW supports IBM XGA2 startin     | ng with v | ersion 1. | 1.             |         | -            | -       |     |
| Orchid Fahrenheit VA              |           | 02/19/93  | 3 10:00        | 16      | 1024x76      | 8       | Yes |
| Orchid Fahrenheit VA              |           | 02/19/93  | 3 10:00        |         | 24640x4      | 80      | Yes |
| Orchird VLB (Local Bus)           |           | 02/19/93  | 3              | 16      | 800x600      | )       | Yes |
| Orchird VLB (Local Bus)           |           | 02/19/93  | 3              | 15      | 800x600      | )       | Yes |
| Orchird VLB (Local Bus)           |           | 02/19/93  | 3              | 8       | 800x600      | )       | Yes |
| Orchird VLB (Local Bus)           |           | 02/19/93  | 3              | 24      | 640x480      | )       | No  |
| Movies shifted to the left, a few | pixels in | 24 bit m  | ode . Re       | booting | fixes the    | problei | т   |
| Orchird VLB (Local Bus)           |           | 02/19/9:  | 3              | 16      | 640x480      | )       | Yes |
| Orchird VLB (Local Bus)           |           | 02/19/9:  | 3              | 15      | 640x480      | )       | Yes |
| Orchird VLB (Local Bus)           |           | 02/19/9   | 3              | 8       | 640x480      | )       | Yes |
| Orchid Fahrenheit 1280            | 08/10/9   | 2 10:00   | -<br>15        | 800x60  | 0            | No      |     |
| Orchid Fahrenheit 1280            |           | 08/10/92  | 2 10:00        | 200,00  | -<br>8800x60 | 0       | Yes |
| Orchid Fahrenheit 1280            |           | 08/10/92  | 2 10:00        | 16      | 640x480      | )       | No  |
| Orchid Fahrenheit 1280            | 08/10/9   | 2 10:00   | 15             | 640x48  | 0            | No      |     |
| Orchid Pro designer IIs/D 1 1     |           | 04/7/92   | . •            | 15      | -<br>800x600 | )       | No  |
| Orchid Pro designer IIs/D 1.1     |           | 04/7/92   |                | -       | 8800x60      | 0       | Yes |

| Orchid Pro designer IIs/D 1.1 | 04/7/92        | 8   | 640x480  | Yes |
|-------------------------------|----------------|-----|----------|-----|
| Orchid Pro II                 | 03/01/92       | 8   | 1024x768 | Yes |
| Orchid Pro II                 | 03/01/92       | 15  | 800x600  | No  |
| Orchid Pro II                 | 03/01/92       | 8   | 800x600  | Yes |
| Orchid Pro II                 | 03/01/92       | 15  | 640x480  | No  |
| Orchid Pro II                 | 03/01/92       | 8   | 1024x768 | Yes |
| Sigma Legend GX               | 04/01/92 (1.13 | ) 8 | 1024/768 | No  |
| Sigma Legend GX               | 04/01/92 (1.13 | ) 8 | 800x600  | No  |
| Sigma Legend GX               | 03/31/92 (1.13 | ) 8 | 640x480  | No  |
| Sigma Legend GX               | 04/01/92 (1.13 | ) 8 | 640x480  | No  |
| Sigma Legend 24X              | 11/13/92       | 8   | 1024x768 | No  |
| Sigma Legend 24X              | 11/13/92       | 16  | 800x600  | No  |
| Sigma Legend 24X              | 11/13/92       | 8   | 800x600  | No  |
| Sigma Legend 24X              | 11/14/92       | 24  | 640x480  | No  |
| Sigma Legend 24X              | 11/13/92       | 16  | 640x480  | No  |
| Sigma Legend 24X              | 11/13/92       | 8   | 640x480  | No  |
| Matrox 1024                   | 08/21/92 2.07  | 24  | 1024x768 | No  |
| MiroCrystal 8S                | 04/13/93       | 8   | 1024x768 | No  |
| MiroCrystal 8S                | 04/13/93       | 16  | 800x600  | No  |
| MiroCrystal 8S                | 04/13/93       | 8   | 800x600  | Yes |
| MiroCrystal 8S                | 04/15/93       | 16  | 640x480  | No  |
| MiroCrystal 8S                | 04/13/93       | 8   | 640x480  | Yes |
|                               |                |     |          |     |

| Compatible Audio Adapter                                                                                                    | Drive                                                                     | er                            |                              | Date                    |
|----------------------------------------------------------------------------------------------------|---------------------------------------------------------------------------|-------------------------------|------------------------------|-------------------------|
| Creative Labs ThunderBoard<br>Creative Labs ThunderBoard                                                                                               | SNDI<br>SNDI                                                              | BLST2.DR<br>BLST2.DR          | :\/<br>:\/                   | 03/10/92<br>05/13/92    |
| Creative Labs Sound Blaster 2.0<br>Sound 'Sticks' with this driver.                                                                                    | 0                                                                         |                               |                              | 02/16/93                |
| DigispeechPortAble Sound Plus                                                                                                    | B PRTS                                                                    | SND.DRV                       |                              | 04/14/93                |
| IBM M/Audio<br>Adjusting the volume from the M<br>To restore the volume, stop and<br>Sound may skip when resizing w<br>Sound is played at 44khz by dow | ACPA.DRV<br>Iovie Controlle<br>restart the mo<br>window<br>ubling the sam | er may cau<br>ovie.<br>oples. | 10/29/9<br>ise the volume to | 92 11:38<br>5 be muted. |
| IBM M/Audio<br>Limited volume control from key                                                                                                    | ACPA.DRV<br>vboard.                                                       |                               | 8/28/92                      | 2                       |
| MediaVision Thunder and Lightr<br>Make the following modifications<br>[Sound]<br>RequestedRate=22222                                                   | ning TLWA<br>s to the QTW.I                                               | AVE.DRV<br><i>NI file.</i>    |                              | 08/25/92                |
| Incompatible<br>Video Adapter                                                                                                    | Driver                                                                    | Depth                         | Resolution                   | Optimized?              |
| ATI VGAWONDER XL24<br>In the 24 bit mode (16 Million Co                                                                                                | 07/29/92<br>olors) Reds ar                                                | 24<br>24 Blues s              | 640x480<br>eem to be revers  | Yes<br>sed.             |

ATG CatsEye/X

Field reports of systems hanging when movies are played with is board.

Compag Q-Vision

We have field reports that QTW does not work with is card.

Diamond SpeedStar 24 \* 04/14/92 24 640x480 Yes Movies render as a thin line at the top of the screen in 24 bit mode. All other functions are normal.

MediaVision

We have a field report that QTW does not work with the orgina IMediaVision video display adapter. The report indicates that the movies sound is played but the movie can not be seen. Problem persists when Optimize is set to driver.

OmiCorp Texan

We have field reports of sound but no movie (video) with this card.

PackardBell

We have several field reports dealing with a PackardBell. Reports of a"shutters" type effect on local bus systems have been noted. The shutters effect is where a few lines of movie can be seen, then a few lines of background, then a few lines of movie, and so on. The reports also state that the image is also shifted down and to the right about 10 pels.

Further reports tell of a lack of Movie image when running on Local BusPackard Bell Machines.

| Sigma WindStorm          | 08/21/92            | 8   | 1024x768 | No |
|--------------------------|---------------------|-----|----------|----|
| Sigma WindStorm          | 08/21/92            | 16  | 800x600  | No |
| Sigma WindStorm          | 08/21/92            | 8   | 800x600  | No |
| Sigma WindStorm          | 08/21/92            | 24  | 640x480  | No |
| Sigma WindStorm          | 08/21/92            | 16  | 640x480  | No |
| Sigma WindStorm          | 08/21/92            | 8   | 640x480  | No |
| OTIN has your poor porto | rmanaa with ia adar | tor |          |    |

QTW has very poor performance with is adapter.

Video 7 SPEA 7 OEM

We have field reports that the Optimize = Driver must added to theQTW.INI before the movie will appear in the movie window frame. Audioand all other actions seems to be OK with out the change

| Incompatible Audio Adapter | Driver | Date |  |
|----------------------------|--------|------|--|
|----------------------------|--------|------|--|

Media Vision Thunder and Lighting \* *QTW has very poor through-put with this card.* 

Media Vision CDPC \* QTW does not work well with is system with movies over 10 seconds in length.

Media Vision CDPC II *QTW does not work well with is system with movies over 10 seconds in length.* 

Sigma Design WinStorm Very poor QTW performance when running audio and video together.

Tandy 'Gold Card'

Only one unconfirmed report on this line of cards. A developer states that he has a Tandy "Gold

8/21/92

Card" and QTW crashed when ever he trys to play a movie. Removing the card seems to fix the problem.